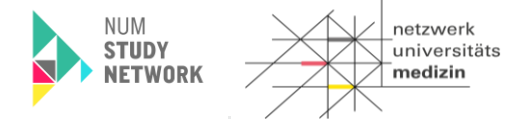

Leitfaden

# LF-B-01: NSN-SNID- NUKLEUS-LIMS für die Nutzerrolle Dokumentation/Studienkoordinator\*in

#### Inhaltsverzeichnis

| 1 | Zwe  | eck und Zielgruppe                                          | 2  |
|---|------|-------------------------------------------------------------|----|
| 2 | Vor  | bedingungen                                                 | 2  |
| 3 | Abla | auf der Vorbereitung zur Probengewinnung (Workflow 01)      | 3  |
| 4 | Etik | etten und Abnahmedokumentation erstellen                    | 4  |
|   | 4.1  | Workflowprozessschritt 1: Etiketten erstellen               | 4  |
|   | 4.2  | Workflowprozessschritt 2: Dokumentation der Probengewinnung | 8  |
| 5 | Ver  | sionshistorie                                               | 11 |

| Leitfaden-Titel: LF-B-01: NUM-LIMS für die Nutzerrolle Dokumentation/Studienkoordinator*in | Gültig ab: 09.05.2025 |
|--------------------------------------------------------------------------------------------|-----------------------|
| NSN-SNID                                                                                   |                       |
| Version: V1.0                                                                              | Seite 1 von 11        |

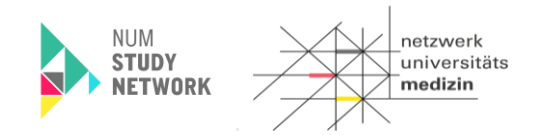

# 1 Zweck und Zielgruppe

Der vorliegende Leitfaden beschreibt den routinemäßigen Ablauf der Nutzung des NUKLEUS-LIMS für die Rolle einer Dokumentation/Studienkoordinator\*in. Dabei werden gemäß Ablauf in einem ersten Schritt die Erstellung der Etiketten für die Primärprobengefäße erläutert und in einem zweiten Schritt die Dokumentation zur Bioprobengewinnung.

#### 2 Vorbedingungen

Die Nutzer\*in benötigt einen Zugang zum NUKLEUS-LIMS in der Rolle Dokumentation/Studienkoordinator\*in bzw. MTLA/Dokumentation/Studienkoordinator\*in Kombi. Zudem werden ein Handscanner sowie ein Etikettendrucker benötigt.

Der an der Studie teilnehmende Proband benötigt ein Biobanking-Pseudonym (LIMSPSN). Hierfür muss der unterschriebene Consent über das secuTrial<sup>®</sup>-System entsprechend erfasst und der teilnehmende Proband im secuTrial<sup>®</sup>-System erfolgreich angelegt worden sein, damit das LIMSPSN in CentraXX gefunden werden kann.

Ein Ausdruck der "Personendaten des aktuellen Teilnehmers" sollte aus dem secuTrial®-System vorliegen um das LIMSPSN davon scannen zu können. Mindestens wird jedoch das LIMSPSN des teilnehmenden Probanden benötigt.

| Leitfaden-Titel: LF-B-01: NUM-LIMS für die Nutzerrolle Dokumentation/Studienkoordinator*in | Gültig ab: 09.05.2025 |
|--------------------------------------------------------------------------------------------|-----------------------|
| NSN-SNID                                                                                   |                       |
| Version: V1.0                                                                              | Seite 2 von 11        |

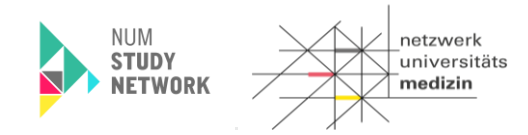

#### 3 Ablauf der Vorbereitung zur Probengewinnung (Workflow 01)

#### Schematische Darstellung der Workflownutzung

Nachfolgend eine schematische Darstellung der beteiligten Workflows je Material.

# **NSN-SNID NIS Dokumentation im NUKLEUS-LIMS für Tier 1**

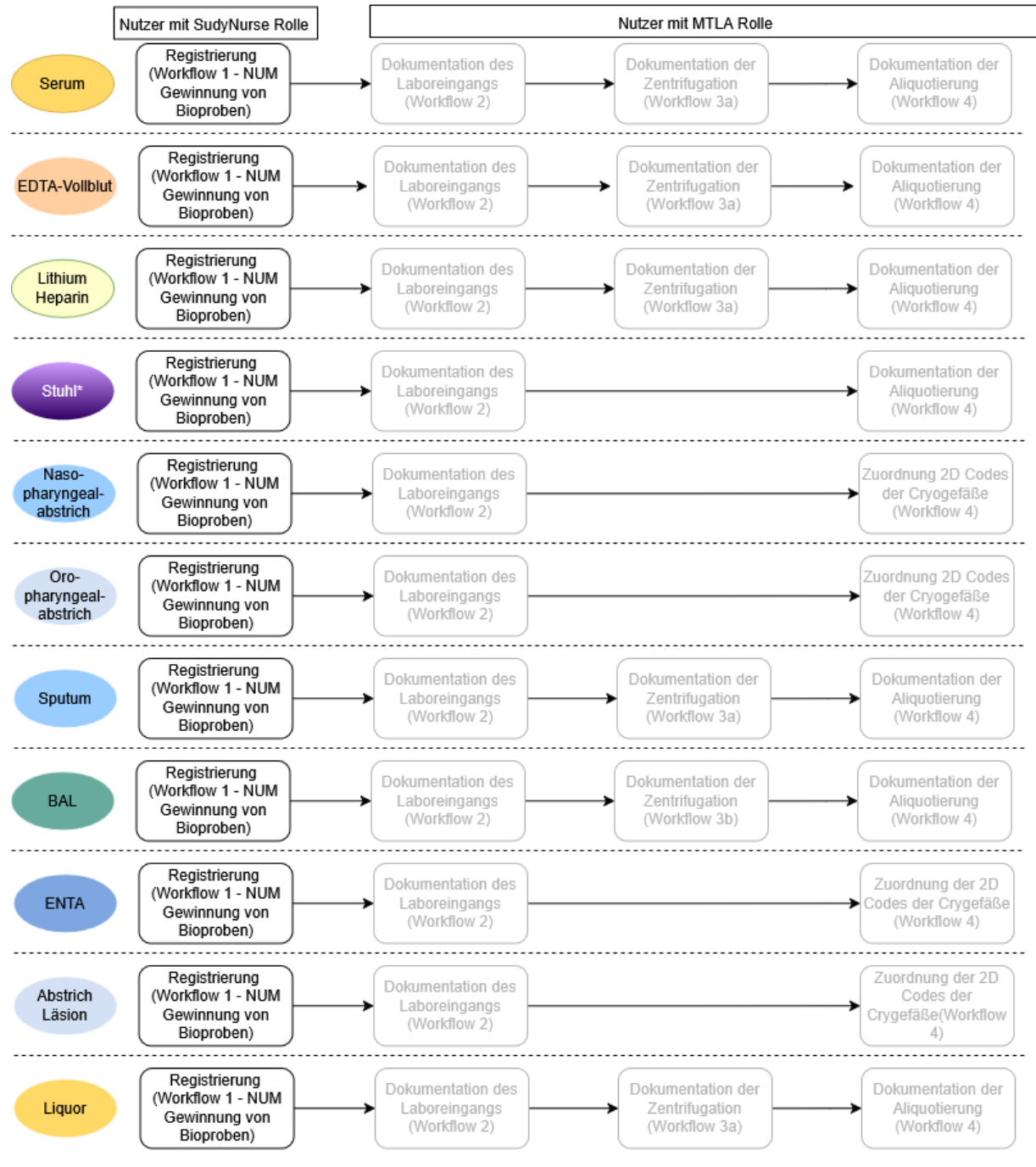

\* gilt für Stuhl nativ, Stuhl (Molekulare Analysen) sowie Stuhl (Kultivierung)

Die Abfolge der Workflows ist für eine SOP-konforme Dokumentation der Bioproben einzuhalten.

| Leitfaden-Titel: LF-B-01: NUM-LIMS für die Nutzerrolle Dokumentation/Studienkoordinator*in | Gültig ab: 09.05.2025 |
|--------------------------------------------------------------------------------------------|-----------------------|
| NSN-SNID                                                                                   |                       |
| Version: V1.0                                                                              | Seite 3 von 11        |

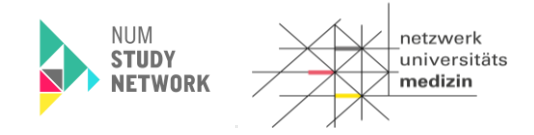

Die Dokumentation der Verarbeitung der Bioproben mittels der für MTLAs relevanten Workflows ist ausführlich im Leitfaden "LF-B 02 NSN-SNID NUKLEUS-LIMS für die Nutzerrolle MTLA" beschrieben.

- 4 Etiketten und Abnahmedokumentation erstellen
- 4.1 Workflowprozessschritt 1: Etiketten erstellen

#### Schritt 1: Anmeldung im NUKLEUS-LIMS

- 1. Das NUKLEUS-LIMS wird über die URL <u>https://num-lims.med.uni-greifswald.de/centraxx/</u> aufgerufen.
- 2. Zum Anmelden im NUKLEUS-LIMS werden die Zugangsdaten (Benutzername und Passwort) benötigt, die nach Versand des Nutzerantrags zurückgesendet werden.

|     | CentraXX - Anmeldung      |   |
|-----|---------------------------|---|
|     | Benutzername:             |   |
|     | studynurse                |   |
|     | Passwort                  |   |
|     | •••••                     |   |
| (1) | Anmelden                  | , |
| 12- | Passwortwiederherstellung | 1 |

Abbildung 1 Anmeldedialog NUKLEUS LIMS

#### Schritt 2: Starten des Workflows

1. Aufruf der Workflow-Aufgaben über die obere Menü-Leiste.

|                                     | 👻 Workflow 👻 Admi | nistration – CentraXX | ✓ studynurse |
|-------------------------------------|-------------------|-----------------------|--------------|
| Workflow-Aufgaben Workflow-Aufgaben |                   |                       |              |
| Benutzer Inbox                      |                   | ())                   | _            |

Abbildung 2 Workflowaufruf über das Menü

2. Auswahl von "01 – NUM Gewinnung von Bioproben" aus der "Gruppe Inbox".

| Aufgaben ID | Datum      | Prozess-Beschreibung             |
|-------------|------------|----------------------------------|
| 25.768      | 13.11.2020 | 01 - NUM Gewinnung von Bioproben |
| 25.768      | 13.11.2020 | 01 - NOW Gewinnung von Bioprobe  |

Start des Workflows durch Drücken des Buttons am rechten Bildschirm-Rand der Gruppen-Inbox.

#### Schritt 3: Eingabe der Teilnehmer\*innen Informationen

| Leitfaden-Titel: LF-B-01: NUM-LIMS für die Nutzerrolle Dokumentation/Studienkoordinator*in | Gültig ab: 09.05.2025 |
|--------------------------------------------------------------------------------------------|-----------------------|
| NSN-SNID                                                                                   |                       |
| Version: V1.0                                                                              | Seite 4 von 11        |

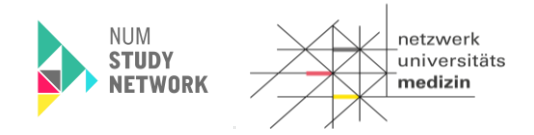

1. Im oberen Bereich das LIMSPSN der Teilnehmer\*in idealerweise scannen bzw. notfalls mittels Tastatur eingeben und im Falle der Arbeit ohne einen Handscanner durch Drücken der Enter/Return-Taste bestätigen.

Bei einem Scan des Pseudonyms muss die Enter-Taste nicht betätigt werden. Danach sollte rechts neben diesem Feld ein blau hinterlegtes "Patient gefunden" erscheinen.

a. Wenn dies nicht der Fall ist, überprüfen Sie die LIMSPSN-Eingabe und korrigieren Sie diese gegebenenfalls.
 Wenn das Problem hierdurch nicht behoben werden konnte, prüfen Sie, ob die Patientenregistrierung in secuTrial<sup>®</sup> korrekt abgeschlossen wurde.

Wenn ja, kontaktieren Sie den NUKLEUS-LIMS Support. Bis zur Behebung des Problems erhalten Sie ein Ersatzpseudonym.

2. Da es zu dem Probanden nur eine Studie gibt, ist sie vorausgewählt.

| Gewinnung von Bioproben / Vorbereitung |                  |                                             |       |              |    |  |
|----------------------------------------|------------------|---------------------------------------------|-------|--------------|----|--|
| LIMSPSN<br>SNID_01                     | Patient gefunden | Studie<br>Specialist Network Infectious Dit | -: 23 | Organisation | •  |  |
|                                        | - ز = ا          | Studieninformation                          | - 19- |              | 15 |  |

 Wählen Sie dann das Tier, das Modul und die Visite aus, zu der die Abnahme stattfinden soll. Die Auswahl der Visiten wird durch die vorhergehenden Auswahlen von Modul und Tier bedingt.

Sobald die Visite ausgewählt wird, werden die Auswahlfelder für das Basis-Set und das Studienset / optionales Set aktiviert. Sollte für das Basis-Set nur ein Set zur Auswahl stehen, wird dieses automatisch gewählt.

| Gewinnung von Bioproben / Vorbereitung |                                                                                                  |  |  |  |  |  |
|----------------------------------------|--------------------------------------------------------------------------------------------------|--|--|--|--|--|
| LIMSPSN<br>SNID_01                     | Studie         Organisation           Patient gefunden         Specialist Network Infectious Dix |  |  |  |  |  |
|                                        | Studieninformation                                                                               |  |  |  |  |  |
| Modul                                  | Tier Visite                                                                                      |  |  |  |  |  |
| CNS: CNS Infections                    | Tier 1 Baseline                                                                                  |  |  |  |  |  |

4. Wählen Sie nun die Organisation. Diese entspricht ihrem Studienzentrum / LocalStudyUnit (lsu).

Hinweis: Sollten ihr Benutzer Berechtigungen an mehr als an einer Organisationseinheit (LSU) besitzen, wählen Sie diejenige aus, die mit NSN-SNID beginnt.

#### Schritt 4: Auswahl der Abnahme-Sets

- 1. Wählen Sie das passende Basis-Set aus.
- 2. Für modulspezifische Sets wählen Sie unter Optionales-/ Studien-Set einen Eintrag aus.

Sollten Sie mehrere modulspezfische Sets zur selben Visite dokumentieren, führen Sie den Worfklow zur Dokumentation der Gewinnung von Bioproben mehrfach aus.

Damit das Basis-Set in diesem Fall nicht mehrfach einem Probanden zugewiesen wird, entfernen Sie bitte den Eintrag für das Basis-Set.

| Leitfaden-Titel: LF-B-01: NUM-LIMS für die Nutzerrolle Dokumentation/Studienkoordinator*in | Gültig ab: 09.05.2025 |
|--------------------------------------------------------------------------------------------|-----------------------|
| NSN-SNID                                                                                   |                       |
| Version: V1.0                                                                              | Seite 5 von 11        |

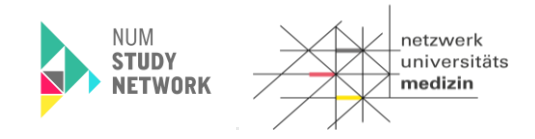

| Gewinnung von Bioproben / Vorbereitung                                        |                                          |                                                      |           |                                                  |
|-------------------------------------------------------------------------------|------------------------------------------|------------------------------------------------------|-----------|--------------------------------------------------|
| LIMSPSN<br>SNID_01 Patient gefunden                                           | Studie<br>Specialist Network In          | nfectious Dix                                        | 1785      | Organisation<br>NSN-SNID - UK Greifswald (s-sr 🔹 |
| Modul Tier<br>CNS: CNS Infections Tier 1<br>Basis-Set SNID Basis-Set - Tier 1 | Studieninformation<br>Visite<br>Baseline | -130:25                                              | J==-      | -13555                                           |
| Probenart                                                                     | Proben ID                                | Externe Proben ID                                    | Volumen   |                                                  |
| EDTA-Vollblut 7.5ml                                                           |                                          |                                                      | 7.5 ml 🔻  | Kopie Etikett                                    |
| Lithium-Heparin 4.9ml -                                                       |                                          |                                                      | 4.9 ml -  | Kopie Etikett                                    |
| Serum 4.9ml 👻                                                                 |                                          |                                                      | 4.9 ml -  | Kopie Etikett                                    |
| Optionales/Studien-Set SNID Stuhl                                             | •                                        | -532-                                                |           | -132-                                            |
| Probenart                                                                     | Proben ID                                | Externe Proben ID                                    | Volumen   |                                                  |
| Stuhl nativ                                                                   |                                          |                                                      | 1.0 Stk - | Kopie Etikett                                    |
| Stuhlabstrich Kultivierung                                                    |                                          |                                                      | 1.0 Stk - | Kopie Etikett                                    |
| Stuhlabstrich Mol. Analyse -                                                  |                                          |                                                      | 1.0 Stk - | Kopie Etikett                                    |
| -535557                                                                       | Aktivi                                   | Etiketten erstellen<br>Nächste Aktivität starten 📴 🔅 | Ben Star  | -1355                                            |

Abbildung 3 Übersicht Proben-Sets

#### Schritt 5: Druck der Etiketten für die Primärprobengefäße

1. Mit Klick auf den Etiketten erstellen -Button wird eine PDF-Datei zum Download angeboten.

Achtung: Ggf. muss ein Popup-Blocker deaktiviert werden, damit die PDF-Datei zum Download angeboten werden kann. Sollten Sie Probleme bei der Erstellung der PDF Datei haben nutzen Sie einen alternativen Browser, wie z.B. den Google Chrome Browser oder Mozilla Firefox.

2. Wählen Sie im Download-Dialog die Option zum Speichern, um das Dokument lokal zu Speichern und so die Etiketten ggf. mehrfach Ausdrucken zu können.

| Leitfaden-Titel: LF-B-01: NUM-LIMS für die Nutzerrolle Dokumentation/Studienkoordinator*in | Gültig ab: 09.05.2025 |
|--------------------------------------------------------------------------------------------|-----------------------|
| NSN-SNID                                                                                   |                       |
| Version: V1.0                                                                              | Seite 6 von 11        |

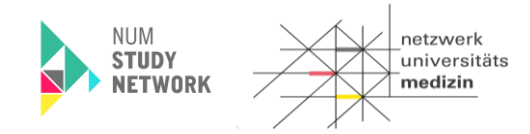

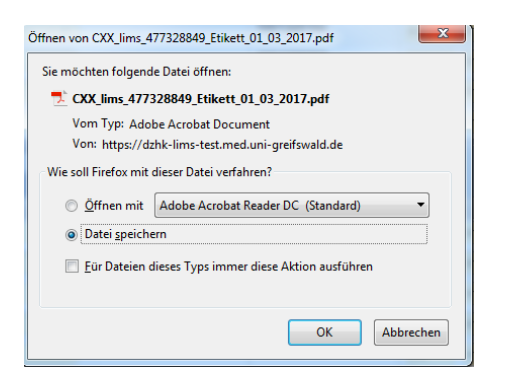

- 3. Öffnen Sie nach dem Speichern die PDF-Datei und drucken Sie diese mit ihrem Etikettendrucker. Beachten Sie dabei,
  - dass das Format der für den Drucker konfigurierten Etiketten mindestens 30x30mm beträgt und dem tatsächlich verwendeten Etikettenformat entspricht,
  - in den Optionen der Druck mit "Tatsächliche Größe" ausgewählt ist.

| Zu druckende Seiten                                                                                                    | Kommentare und Formulare            |
|----------------------------------------------------------------------------------------------------|-------------------------------------|
|                                                                                                    | Dokument und Markierungen 👻         |
| ⊘ Akt <u>u</u> elle Seite                                                                                                    | Kommontaro zurammonfarron           |
| © <u>S</u> eiten 1 - 16                                                                                                    | Kommentale <u>z</u> usammentassen   |
| ► Weitere Optionen                                                                                                    | Dokument: 30,0 x 30,0mm             |
| Seite anpassen und Optionen ①                                                                                                    |                                     |
| <u>G</u> röße Poster Mehrere Broschüre                                                                                                    | 34,54 x 30,06 mm                    |
| ○ Anpassen                                                                                                    |                                     |
| Tatsächliche Größe                                                                                                    |                                     |
| 🗇 Übergroße Seiten verkleinern                                                                                                    |                                     |
| Benutzerdefinierter Maßstab: 100 %                                                                                                    |                                     |
| ,<br>Papierquelle gemäß P <u>D</u> F-Seitengröße auswählen                                                                                                    | 732884<br>3D<br>10013200<br>(orange |
| Ausrichtung:                                                                                                    |                                     |
| In the second second | Ser Alice                           |
| O Hochformat                                                                                                    |                                     |
| Querformat                                                                                                    |                                     |
|                                                                                                    |                                     |
|                                                                                                    | <                                   |
|                                                                                                    | Seite 1 von 16                      |
| Seite einri <u>c</u> hten                                                                                                    | Drucken Abbrechen                   |

Achtung: Bei Abweichungen der Einstellungen kann es vorkommen, dass das Druckbild verzerrt wird. Dies kann zur Folge haben, dass der Barcode und die darunter stehende Proben-ID nicht korrekt gedruckt werden. Dadurch kann die Probe im Labor dann ggf. nicht weiterverarbeitet werden, da eine eindeutige Identifizierung nicht mehr möglich ist.

| Leitfaden-Titel: LF-B-01: NUM-LIMS für die Nutzerrolle Dokumentation/Studienkoordinator*in | Gültig ab: 09.05.2025 |
|--------------------------------------------------------------------------------------------|-----------------------|
| NSN-SNID                                                                                   |                       |
| Version: V1.0                                                                              | Seite 7 von 11        |

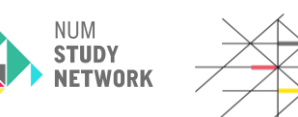

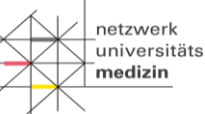

4. Überprüfen Sie die Qualität der ausgedruckten Etiketten

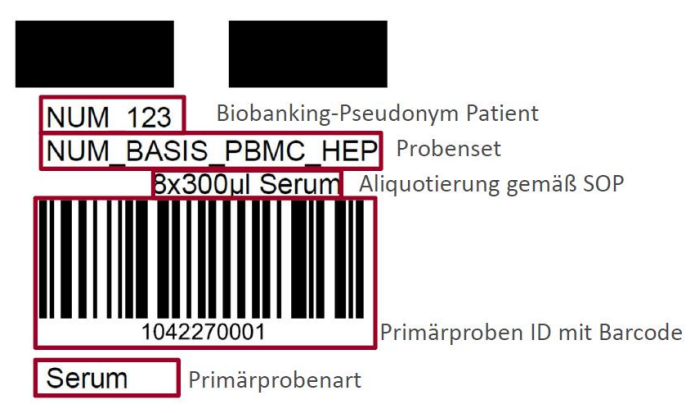

Verwenden Sie die Etiketten zum Etikettieren der entsprechenden Primärgefäße. Achten Sie dabei auf die korrekte Material-Zuordnung zwischen Etikett und Abnahme-Röhrchen (unterste Zeile des Etiketts).

## Schritt 6: Abschluss des Arbeitsschrittes "Vorbereitung" und pausieren des Workflows

1. Wenn Sie die Etiketten erfolgreich gedruckt haben klicken sie auf den

Aktivität abschließen -Button.

Hierdurch gelangen Sie zum nächsten Workflowschritt.

Zur eigentlichen Probengewinnung vom Probanden können Sie den neuen Prozessschritt

über den

-Button vorerst pausieren.

# 4.2 Workflowprozessschritt 2: Dokumentation der Probenabnahme

# Schritt 7: Wiederaufnahme des pausierten Workflows

- 1. Sie finden den für die Probengewinnung pausierten Workflow in der oberen Bildschirmhälfte ("Benutzer-Inbox").
- 2. Blenden Sie ggf. im Header über den kleinen Pfeil rechts die Spalte "Bemerkung" ein. Hier ist das LIMSPSN ersichtlich.
- Besitzen Sie mehrere Instanzen des Prozesses zu einem LIMSPSN, suchen Sie ggf. nach der Proben-ID, in dem Sie rechts in Ihrer Benutzer-Inbox auf das Filtern-Symbol nutzen.
   Geben Sie hier eine Proben-ID aus dem Set ein, und starten die Suche.
- 4. Starten Sie den Prozess mit einem Klick auf 🔳

Hinweis: Sie können den Workflow an eine andere Person weitergeben. Um einer\*m anderen Nutzer\*inn den Workflow zu übergeben, klicken Sie auf den 🚣-Button und Sie gelangen in das folgende Menü:

| Leitfaden-Titel: LF-B-01: NUM-LIMS für die Nutzerrolle Dokumentation/Studienkoordinator*in | Gültig ab: 09.05.2025 |
|--------------------------------------------------------------------------------------------|-----------------------|
| NSN-SNID                                                                                   |                       |
| Version: V1.0                                                                              | Seite 8 von 11        |

|            |              | STUDY |
|------------|--------------|-------|
| Benutzer z | zuweisen     | ×     |
| Benutzer:  |              | •     |
| Begründur  | ig:          |       |
|            |              |       |
|            |              |       |
|            |              |       |
|            | OK Abbrechen |       |

NILINA

netzwerk universitäts **medizin** 

Dort geben Sie den Nutzer\*innennamen ein, für die Übermittlung des Workflows.

Vermeiden Sie unbedingt den Deuton. Sollten Sie versehentlich den Button betätigt haben, kommen Sie in ein weiteres Dialogfeld. Brechen Sie den Vorgang hier unbedingt ab. Sie gelangen wieder in die vorherige Ansicht.

#### Schritt 8: Dokumentation zur Blutgewinnung

1. Beantworten Sie die in der Bildschirmmaske dargestellten Dokumentations-Punkte.

| Gewinnung von Bioproben / Dokumentation Blut |                                                         |                        |
|----------------------------------------------|---------------------------------------------------------|------------------------|
| LIMSPSN: SNID_01                             | Basis-Set ID: 144957                                    | Studien-Set ID: 144958 |
| Begleitschein Dokumentation Proben           |                                                         |                        |
| Blutprobe                                    |                                                         | 2                      |
| Blutentnahme durch<br>Schattschneider        | Zeitpunkt der Blutentnahme<br>01.04.2025                | Blutentnahme           |
| Position bei der Blutentnahme                | Dauer der Position des Patienten/Probanden vor Entnahme | [min]                  |
|                                              | Besonderheiten                                          | 12351                  |
| Abstand zur letzten Nahrungsaufnahme ?       | Wenn bekannt, Gesamtstunden                             | Ernährung parenteral   |
| <8 std.                                      |                                                         | nein                   |
| Pädiatrie                                    | 1055-11                                                 | 2055                   |
| Proben sind Restmaterial                     | 1,2-                                                    |                        |
|                                              | 477                                                     | 03                     |

Gelb unterlegte Felder sind Pflichtfelder.

- 2. Im Feld "Besonderheiten" werden Abweichungen von der SOP zur Probengewinnung dokumentiert.
- 3. Schließen Sie den Arbeitsschritt durch Klick auf den

Aktivität abschließen

-Button ab

**Hinweis**: Dieser Dialog wird auch für die Dokumentation von Abstrichen, BAL, ENTA, Sputum, und ZNS-Gewebe zum Erfassen des Abnahmezeitpunktes genutzt. In diesen Fällen ist für die Blutentnahme "Nicht relevant" auszuwählen.

| Leitfaden-Titel: LF-B-01: NUM-LIMS für die Nutzerrolle Dokumentation/Studienkoordinator*in | Gültig ab: 09.05.2025 |
|--------------------------------------------------------------------------------------------|-----------------------|
| NSN-SNID                                                                                   |                       |
| Version: V1.0                                                                              | Seite 9 von 11        |

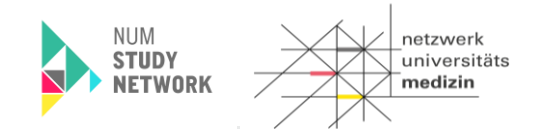

# Schritt 9: Dokumentation zur Stuhlgewinnung (optional, je nach Set-Auswahl)

1. Beantworten Sie die in der Bildschirmmaske dargestellten Dokumentations-Punkte.

| Gewinnung von Bioproben / Dol              | kumentation Stuhl             |                      |                                                                                                    |
|--------------------------------------------|-------------------------------|----------------------|----------------------------------------------------------------------------------------------------|
| LIMSPSN: SNID_01                           | ())                           | Basis-Set ID: 144957 | Studien-Set ID: 144958                                                                                                    |
| Begleitschein Dokumentation                | Proben                        |                      |                                                                                                    |
| Stuhlprobe                                 | 1-1-                          |                      | 2                                                                                                    |
| Stuhlentnahme am<br>01.04.2025 III 14:25 3 | Stuhlentnahme aus Stuhlfänger | Stuhlfarbe           | Durchfall zum Zeitpunkt der Abnahme (> 3x Stuhlgang/Tag) Abführmittel Obstipation zum Zeitpunkt der Abnahme (< 3x Stuhlgang/Woche) |
| تت التحديد                                 | J=-                           | 61255                |                                                                                                    |

Gelb unterlegte Felder sind Pflichtfelder.

2. Schließen Sie den Arbeitsschritt durch Klick auf den Aktivität abschließen -Button ab.

#### Schritt 10: Dokumentation zur Liquorgewinnung (optional, je nach Set-Auswahl)

1. Beantworten Sie die in der Bildschirmmaske dargestellten Dokumentations-Punkte.

| Gewinnung von Bioproben / Dok              | umentation Stuhl                                       |                      |                                                                                                    |
|--------------------------------------------|--------------------------------------------------------|----------------------|----------------------------------------------------------------------------------------------------|
| LIMSPSN: SNID_01                           | ())                                                    | Basis-Set ID: 144957 | Studien-Set ID: 144958                                                                                                    |
| Begleitschein Dokumentation                | Proben                                                 |                      |                                                                                                    |
| Stuhlprobe                                 | 1-1-                                                   |                      | 2                                                                                                    |
| Stuhlentnahme am<br>01.04.2025 III 14:25 S | Stuhlentnahme aus Stuhlfänger  Sonstiges Stuhlentnahme | Sonstiges Farbe      | Durchfall zum Zeitpunkt der Abnahme (> 3x Stuhlgang/Tag)<br>Abführmittel<br>Obstipation zum Zeitpunkt der Abnahme (< 3x Stuhlgang/Woche) |
| 1.55                                       | 15                                                     | قانجدي.              | 15-1-1-1-1-1-1-1-1-1-1-1-1-1-1-1-1-1-1-                                                                                                  |

Gelb unterlegte Felder sind Pflichtfelder.

2. Schließen Sie den Arbeitsschritt durch Klick auf den Aktivität abschließen -Button ab.

| Leitfaden-Titel: LF-B-01: NUM-LIMS für die Nutzerrolle Dokumentation/Studienkoordinator*in | Gültig ab: 09.05.2025 |
|--------------------------------------------------------------------------------------------|-----------------------|
| NSN-SNID                                                                                   |                       |
| Version: V1.0                                                                              | Seite 10 von 11       |

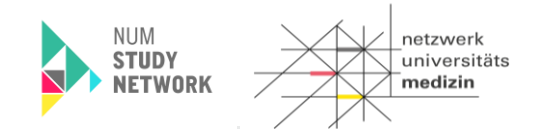

# Schritt 11: Dokumentation zur Uringewinnung (optional, je nach Set-Auswahl)

1. Beantworten Sie die in der Bildschirmmaske dargestellten Dokumentations-Punkte.

| Gewinnung von Bioproben / Do           | kumentation Stuhl             |                      |                                                                       |
|----------------------------------------|-------------------------------|----------------------|-----------------------------------------------------------------------|
| LIMSPSN: SNID_01                       | ())                           | Basis-Set ID: 144957 | Studien-Set ID: 144958                                                |
| Begleitschein Dokumentation            | Proben                        |                      |                                                                       |
| Stuhlprobe                             | 1-2                           |                      | 2                                                                     |
| Stuhlentnahme am<br>01.04.2025 14:25 3 | Stuhlentnahme aus Stuhlfänger | Stuhlfarbe           | Durchfall zum Zeitpunkt der Abnahme (> 3x Stuhlgang/Tag) Abführmittel |
|                                        | Sonstiges Stuhlentnahme       | Sonstiges Farbe      | Obstipation zum Zeitpunkt der Abnahme (< 3x Stuhlgang/Woche)          |
| 1055                                   | 12-                           | 1255                 | 1255                                                                  |

Gelb unterlegte Felder sind Pflichtfelder.

2. Schließen Sie den Arbeitsschritt durch Klick auf den Aktivität abschließen -Button ab.

#### Schritt 12: Proben zur Verarbeitung und Lagerung übergeben

Senden Sie die Proben zur weiteren Verarbeitung ins Labor/Biobank.

Achtung: Die vorherghenden Dokumentationsschritte zur jeweiligen Probengewinnung (Blut, Urin, Liquor bzw. Stuhl) **MÜSSEN** abgeschlossen sein, **BEVOR** die Proben zur weiteren Verarbeitung an das Labor gegeben werden. Wenn diese Schritte nicht abgeschlossen sind, sind die Proben noch nicht im LIMS bekannt und können nicht durch die MTL im LIMS in weiteren Workflows bearbeitet werden.

#### 5 Versionshistorie

Version 1.0 Initiale Version für die NSN SNID Studie

Übernahme und Überarbeitung der Version 1.3 von der RAPID-REVIVE Studie

| Leitfaden-Titel: LF-B-01: NUM-LIMS für die Nutzerrolle Dokumentation/Studienkoordinator*in | Gültig ab: 09.05.2025 |
|--------------------------------------------------------------------------------------------|-----------------------|
| NSN-SNID                                                                                   |                       |
| Version: V1.0                                                                              | Seite 11 von 11       |